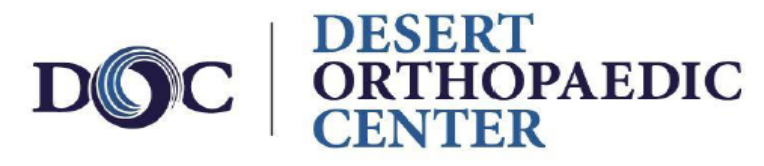

Experience. Excellence.

## Access Your Medical Records

View, Download, and Print Your Visit Notes

The Patient Portal allows you to access your medical records, including completed visit documentation from your doctor.

The following instructions will guide you through how to locate these records within the portal.

1. Once logged in to the portal, select Appointments from the main navigation bar.

| OFFICE NAME                                                                                                    | 🐶 My Health  | Appointments | nessages 🌀 | $\underline{\mathbb{C}}$ Tests and Results |  |  |  |  |
|----------------------------------------------------------------------------------------------------|--------------|--------------|------------|--------------------------------------------|--|--|--|--|
| Doe, John<br>DoB: 12/11/1985 (36) Birth Sex: Male MRN: MM0000000001 PMS ID: 115062PAT000000001<br>PMS ID: 115062PAT000000001<br>PMS ID: 115062PAT000000001 |              |              |            |                                            |  |  |  |  |
|                                                                                                    |              |              | •          |                                            |  |  |  |  |
| Video Visits                                                                                                    | Video Visits |              |            |                                            |  |  |  |  |

2. Select Past Appointments

| Video Visits          |  |
|-----------------------|--|
| Upcoming Appointments |  |
| Past Appointments     |  |
| Results               |  |

3. From the *Visit Date* column, select the blue hyperlink for the visit documentation you would like to view.

| OFFICE NAME                                                         | 🖤 My Health                            | Appointments                | Messages                           | Cl Tests and Resul | ts |
|---------------------------------------------------------------------|----------------------------------------|-----------------------------|------------------------------------|--------------------|----|
| Doe, John<br>DOB: 12/11/198<br>P Alerts: Unspe<br>Allergies: Penici | 5 (36) Birth Sex: Male MRN:<br>coffied | MM0000000001   PMS ID: 1150 | 62PAT00000001                      |                    |    |
| Video Visits                                                        | Past Appointments                      |                             |                                    |                    |    |
| Upcoming Appointments Past Appointments                             | Start Date: mm/dd                      | /yyyy End Date:             | 08/23/2022                         | Apply              |    |
| Results                                                             | Visit Date                             | ÷ Attend                    | lees                               | Impressions        | Lo |
|                                                                     | Monday, Aug 22, 202                    | 22 11:11am EDT<br>Biller:   | ry Provider & Primary<br>Doe, Jane | Headache (R51.9)   | OF |

*Note:* If the visit link is in plain black font, this means the visit is not ready to be viewed. Check back later, or contact our office.

4. Your internet browser's PDF viewer should open the document for you to view. You should also have options to download or print the document.